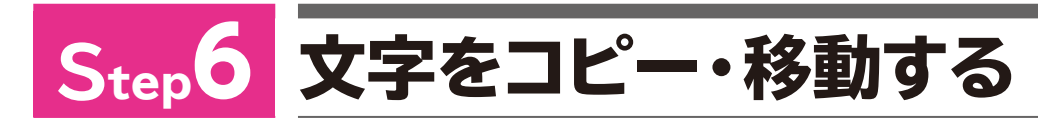

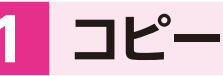

「コピー」を使うと、すでに入力されている文字や文章を別の場所で利用でき ます。何度も同じ文字を入力する場合に、コピーを使うと入力の手間が省け て便利です。

文字をコピーする手順は、次のとおりです。

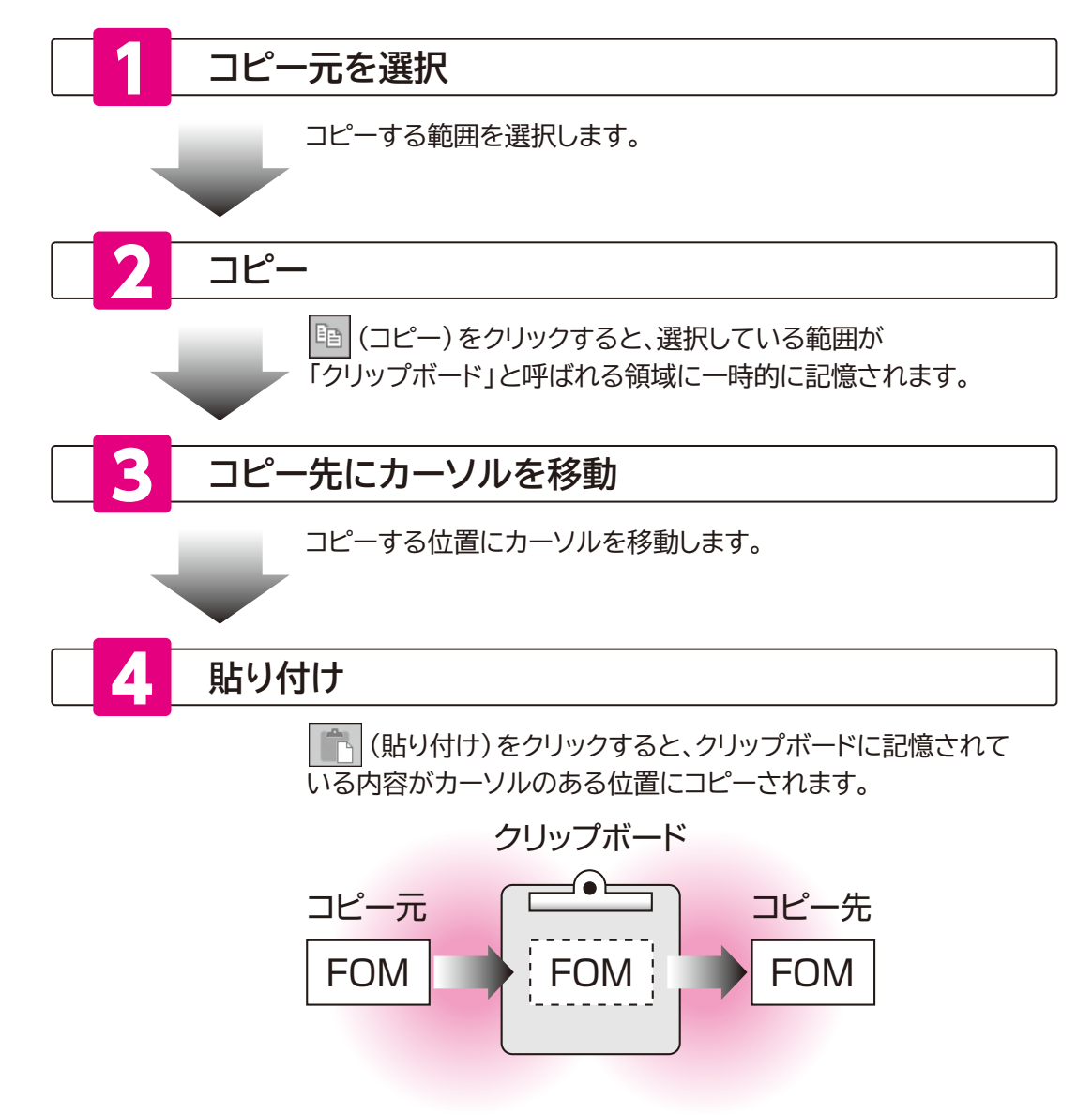

会社名の「FOM」を記書きの「修理センター」の前にコピーしましょう。

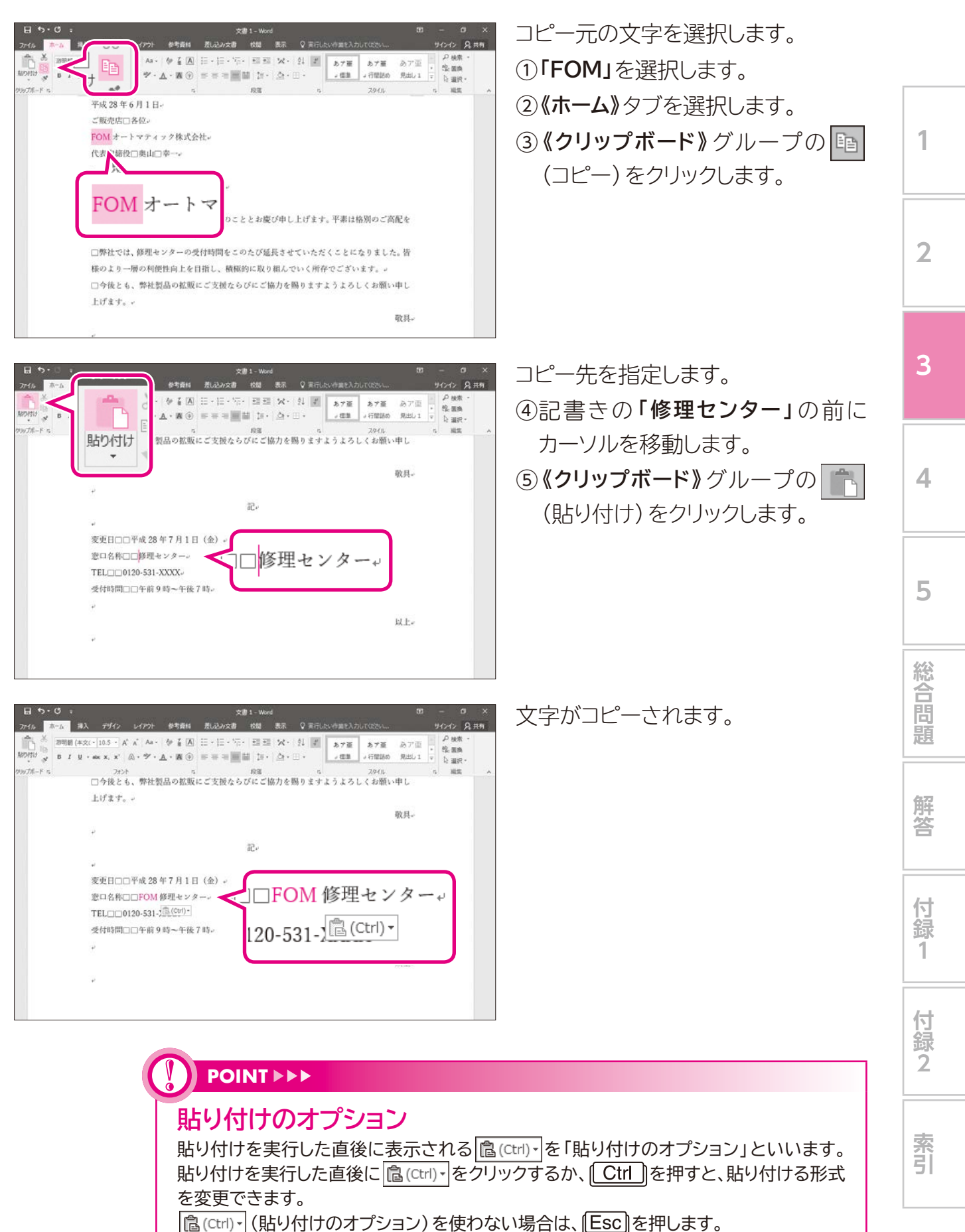

58